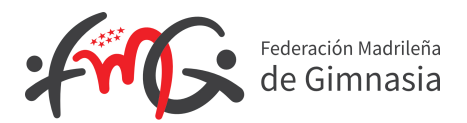

## Nueva plataforma de licencias 2019

Acceso a la plataforma:

https://gestion.rfegimnasia.net/home/logout

- A. Club/Asociación Independiente que ya han estado dados de ALTA EN AÑOS ANTERIORES:
- 1- Crear Nuevo Usuario y después será validado por la FMG. En ambos casos recibe emails de confirmación.
- 2- Añadir en Afiliados al Técnico asociado/responsable
- 3- Comprobar, rellenar ficha del club.
- 4- En caso de club nacional subir documento de Acreditación de Técnico.

## B. Clubes NUEVA CREACIÓN:

Mandar a la FMG:

- Estatutos
- Carta de la Comunidad de Madrid con el Número de registro del club

- CIF

- 1- Crear Nuevo Usuario y después será validado por la FMG. En ambos casos recibe emails de confirmación.
- 2- Añadir en Afiliados al Técnico asociado/responsable
- 3- Rellenar ficha del club
- 4- En caso de club nacional subir documento de Acreditación de Técnico.

## C. Asociación Independiente NUEVA CREACIÓN:

Mandar a la FMG: nombre, dirección completa de la entidad y nombre dirección completa del Técnico Responsable.

- 1- Crear Nuevo Usuario y después será validado por la FMG. En ambos casos recibe emails de confirmación.
- 2- Añadir en Afiliados al Técnico
- 3- Comprobar, rellenar ficha del club

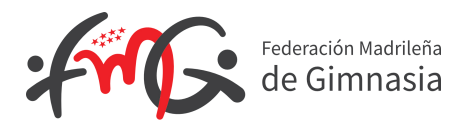

## NOTAS ACLARATORIAS PARA LA TRAMITACIÓN DE LAS LICENCIAS 2019

- Licencia Club 2019: no se podrá hacer ninguna licencia si no se ha tramitado primero la del Club. Activarla utilizando las siguientes opciones en el técnico principal:
  - Apartado Añadir licencia: Club
  - Apartado Estamento: Club
- Licencias Afiliados 2019: tendréis que incorporar debidamente cumplimentado el Anexo 1, el Formulado de Autorización del Menor firmado para el año 2019 y a los técnicos jueces subirles la titulación correspondiente (ambas caras en un único documento) y penales.

Deberéis modificar DNI'S caducados, o fotos desfasadas.

- Cambio de Club 2019: El cambio de club se considera una afiliación nueva y se tramitan en la opción "Tramitar lic. 1er precio". (Posteriormente el cambio de club al de origen será sin coste).
- Cambio de Gimnastas No preferentes a Preferente: Para tramitar los cambios a preferente activar:
  - Apartado Añadir licencia: Cambio Gimnasta Preferente
  - Apartado Estamento: Club